# Registration Tutorial

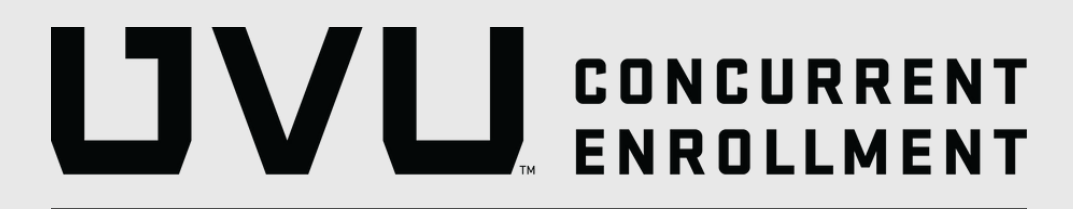

# Table of Contents

Locating Your CRN......Slide 3

UVU Registration.....Slide 6

Paying Your Tuition......Slide 15

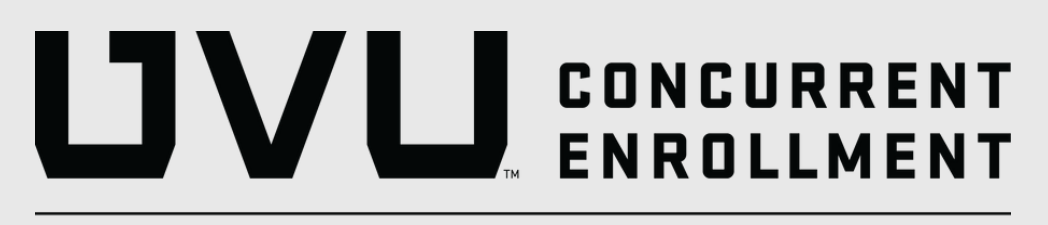

UTAH VALLEY UNIVERSITY

.....Slide 3 .....Slide 6 .....Slide 15

# Step 1: Locating Your CRN

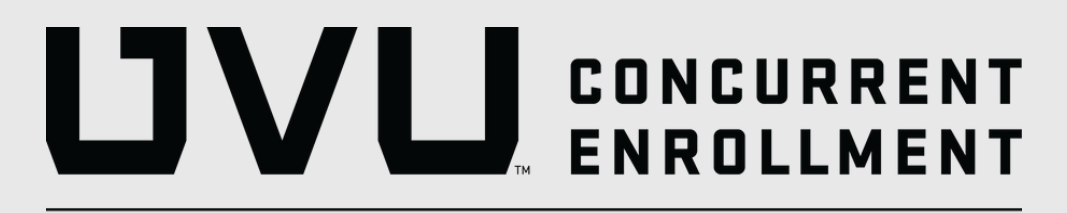

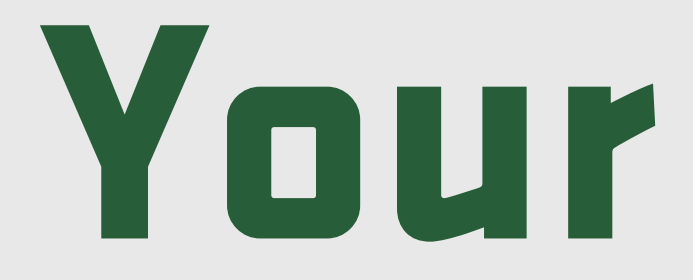

## Step 1: Go to uvu.edu/concurrent

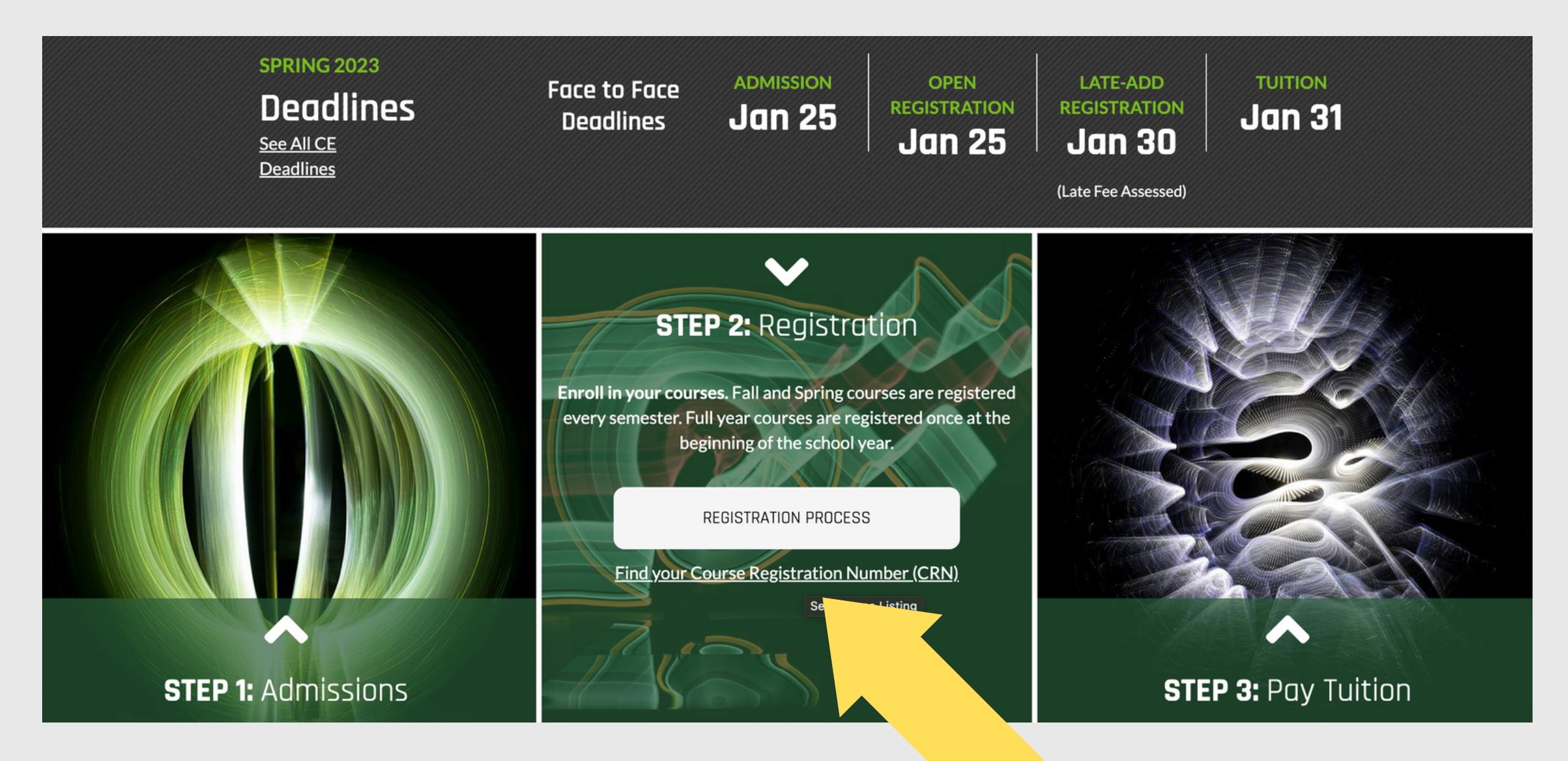

Step 2: The main page shows all three steps of the enrollment process. Hover over the "Registration" box and click on the "Find your Course Registration Number" button.

Step 3: Under "Course Listing" at the top left, click on the drop-down arrow and select the high school you attend. If you want to see Live Interactive Course options, click the highlighted green link and follow the same steps.

| Course           | Listing                                                                                        |                                                                                              |                                                            |                                                                                                    |                     |                                                                             |                                    |                               |
|------------------|------------------------------------------------------------------------------------------------|----------------------------------------------------------------------------------------------|------------------------------------------------------------|----------------------------------------------------------------------------------------------------|---------------------|-----------------------------------------------------------------------------|------------------------------------|-------------------------------|
| All Schools      |                                                                                                |                                                                                              |                                                            |                                                                                                    |                     |                                                                             |                                    |                               |
| /rite down the O | CRN of the courses                                                                             | you would like to take                                                                       | e. You will register ir                                    | UVU's online registration                                                                                                    | n system Myl        | JVU using these                                                             | numbers.                           |                               |
| IOTE:Click he    | re to locate CRN'                                                                              | s for Live Interactiv                                                                        | e Courses.                                                 |                                                                                                    |                     |                                                                             |                                    |                               |
|                  |                                                                                                |                                                                                              |                                                            |                                                                                                    |                     |                                                                             |                                    |                               |
| Show 10          | ~ entries                                                                                      |                                                                                              |                                                            |                                                                                                    |                     |                                                                             | earch:                             |                               |
|                  |                                                                                                |                                                                                              |                                                            |                                                                                                    |                     |                                                                             |                                    |                               |
| Semester 💵       | High School 🛛 🕸                                                                                | High School<br>Course Name 🏾 🕸                                                               | Instructor<br>Name 1                                       | UVU Course Name 🔱                                                                                                    | Credit<br>Hours ↓↑  | UVU<br>Course<br>Number ↓↑                                                  | CRN J1                             | Academic/CTE \downarrow î     |
| Semester 1       | High School 1<br>Advanced<br>Learning Center                                                   | High School<br>Course Name 11<br>Unmanned Aircraft<br>Systems                                | Instructor<br>Name It                                      | UVU Course Name 11<br>Aeronautical<br>Knowledge for Small<br>Unmanned Aircraft<br>Systems                                       | Credit<br>Hours 11  | OVO<br>Course<br>Number 11<br>AVSC1410<br>J99                               | CRN 11<br>37223                    | Academic/CTE 1                |
| Semester 1       | High School 11<br>Advanced<br>Learning Center<br>Advanced<br>Learning Center                   | High School<br>Course Name 11<br>Unmanned Aircraft<br>Systems<br>Engine Repair               | Instructor<br>NameItOlsen, TammyItAdams, LucasIt           | UVU Course Name 11<br>Aeronautical<br>Knowledge for Small<br>Unmanned Aircraft<br>Systems<br>Engine Repair                      | Credit<br>HoursI32  | OVU<br>Course<br>Number IT<br>AVSC1410<br>J99<br>AUT1130 J99                | CRN 11<br>37223<br>34044           | Academic/CTE 1                |
| Semester 1       | High SchoolItAdvanced<br>Learning CenterAdvanced<br>Learning CenterAdvanced<br>Learning Center | High School<br>Course NameItUnmanned Aircraft<br>SystemsItEngine RepairItEngine Repair LabIt | Instructor<br>NameIOlsen, TammyIAdams, LucasIAdams, LucasI | UVU Course Name 11<br>Aeronautical<br>Knowledge for Small<br>Unmanned Aircraft<br>Systems<br>Engine Repair<br>Engine Repair Lab | Credit<br>HoursI321 | UVU<br>Course<br>Number IT<br>AVSC1410<br>J99<br>AUT1130 J99<br>AUT113L J99 | CRN J1   37223 34044   34048 34048 | Academic/CTE 11<br>CTE<br>CTE |

Step 4: Scroll through the options until you find the CE course that matches the semester you are taking the class, high school course name, & instructor.

Step 5: Once you find your class, locate the CRN (Course Registration Number) found on the right side of the page. Write this number down to use later in the registration steps. Repeat if registering for more than one course.

# Step 2: UVU Registration

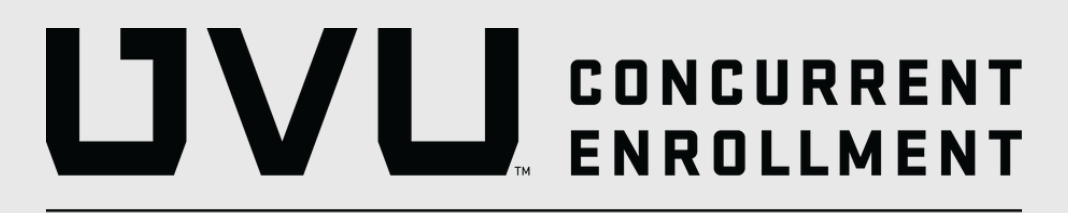

Step 1: Visit my.uvu.edu

Step 2: Click "Sign In" button on left side of screen

## First time signing in?

Username: 8 digit UVID Number@uvu.edu

• ex: 0000000@uvu.edu

Password: Wolverinemmddyyyy

- mmddyyyy is the student's birthdate
- ex: Wolverine01252022

You will then be prompted to create a new password and set up recovery information.

\*\*If you are experiencing Sign In issues - Contact UVU Service Desk at (801) 863-8888\*\*

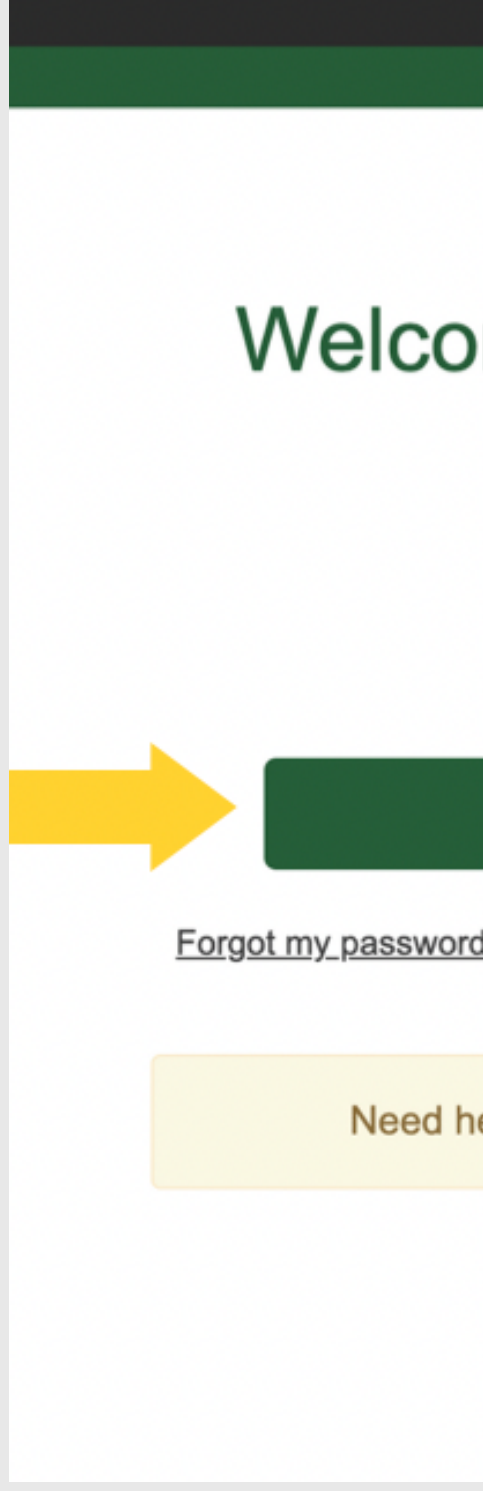

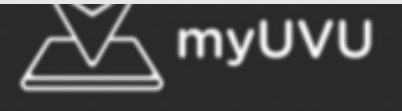

# Welcome to myUVU

## Sign in

Manage password recovery options UVID lookup

Need help? UVU Service Center

U res CANV WOLV STUD EMPL BANN TIMS FINAN CLAS 

## Step 3: Once logged into myUVU portal, click on the "Students" tab on the left side.

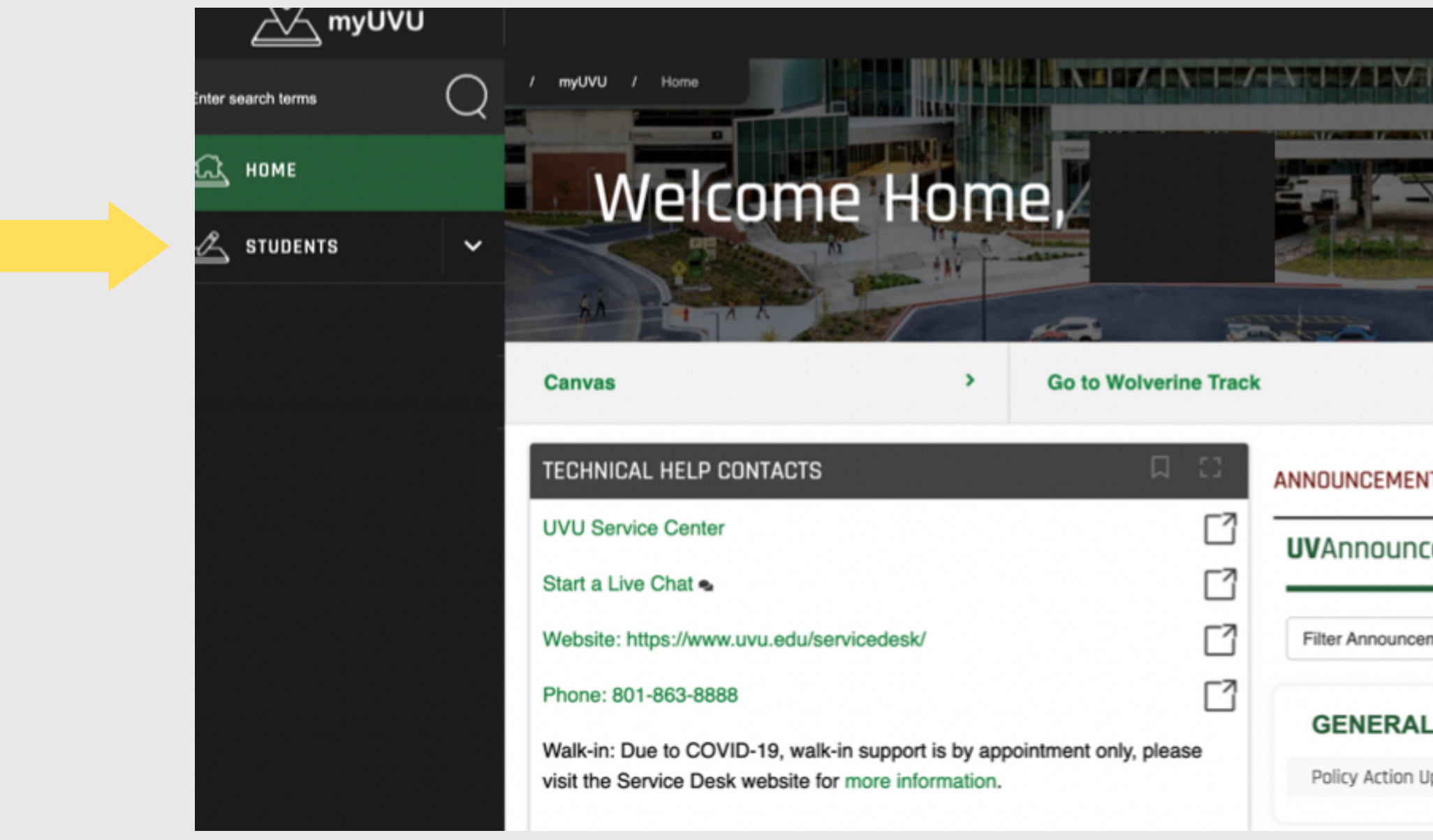

| > Go To My Home                        | >                      |
|----------------------------------------|------------------------|
| TS                                     | Ω []                   |
| e                                      | Submit an Announcement |
| ments                                  |                        |
| -                                      |                        |
| pdate: Board of Trustees approves Poli | cy 326 🗸               |

Step 4: Click on the "Registration & Academics" button under the "Students" tab on the left side.

Step 5 : Click on "Add/Drop System"

under Plan & Register

## PLAN & REGISTER

Wolverine Track See your progress and plan for registration.

Schedule Wizard Create your perfect class schedule.

Add/Drop System Great for making schedule adjustments.

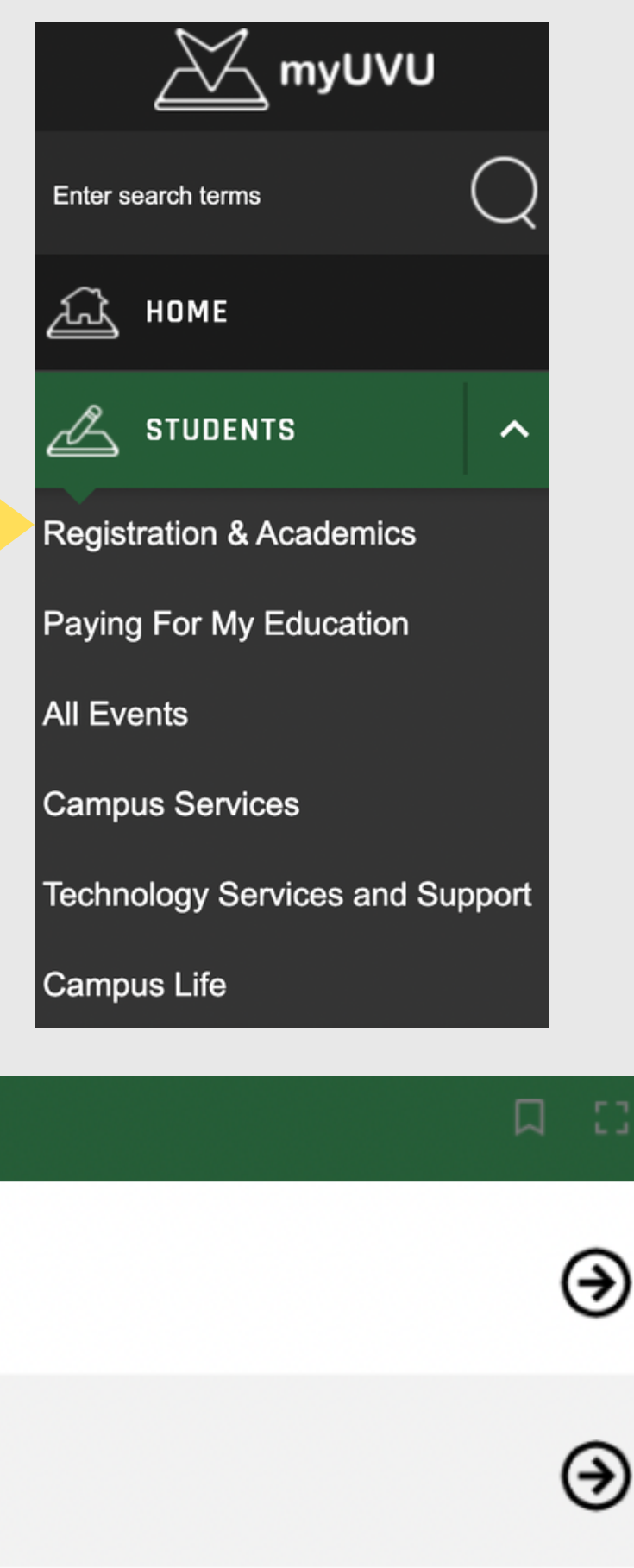

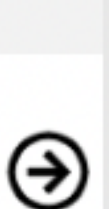

Step 6: Click on the

"Add/Drop/Waitlist" button

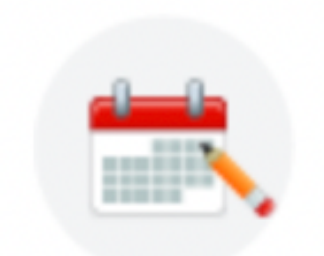

Add/Drop/Waitlist (Sign In)

Step 7: Select the Term, click on

"Continue"

Note: For Fall and Full Year CE

courses, select "2022 Fall"

• For Spring 2023 semester courses, registration opens in November

# Search and register for your classes. You can also view and manage your schedule.

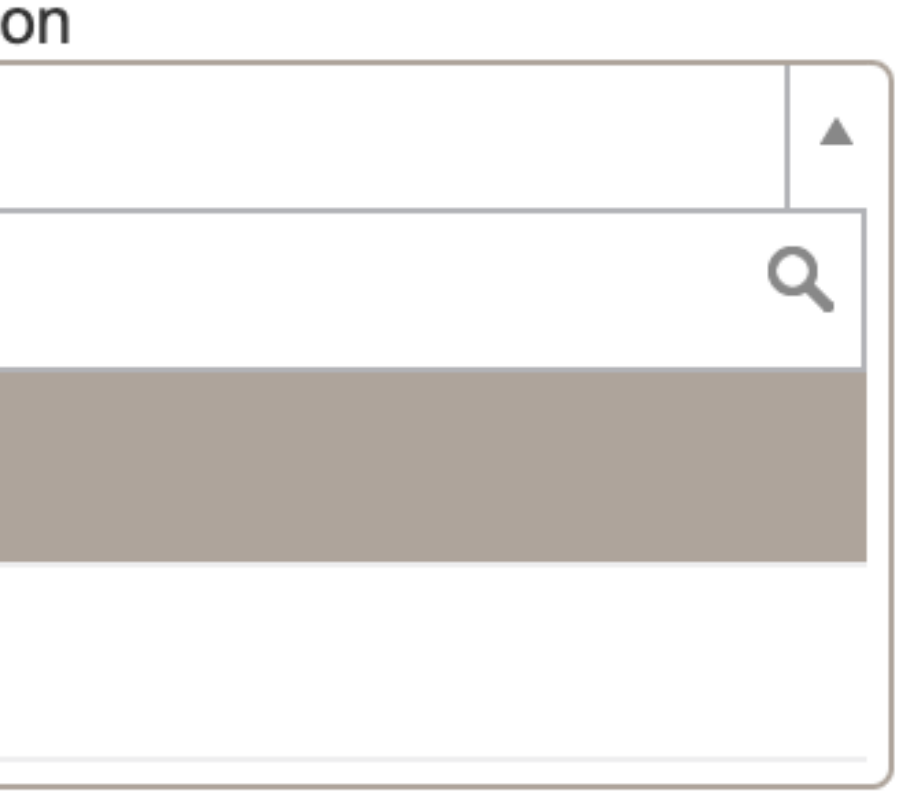

# Step 8: You will be automatically brought to the "Register for Classes" screen. Click on "Enter CRNs" tab to input your 5-digit CRN.

| Student • Registration • S                      | Select a Term • Register for Classes |
|-------------------------------------------------|--------------------------------------|
| Register for Classes                            |                                      |
| Find Classes Enter CRNs                         | Schedule and Options                 |
| Enter Your Search Criteria 1<br>Term: 2022 Fall |                                      |
| Subje Course Number                             |                                      |
| Subject                                         |                                      |
| Course Number                                   |                                      |
| When Offered                                    |                                      |
| How Offered                                     |                                      |
|                                                 | Search Clear Advanced Search         |

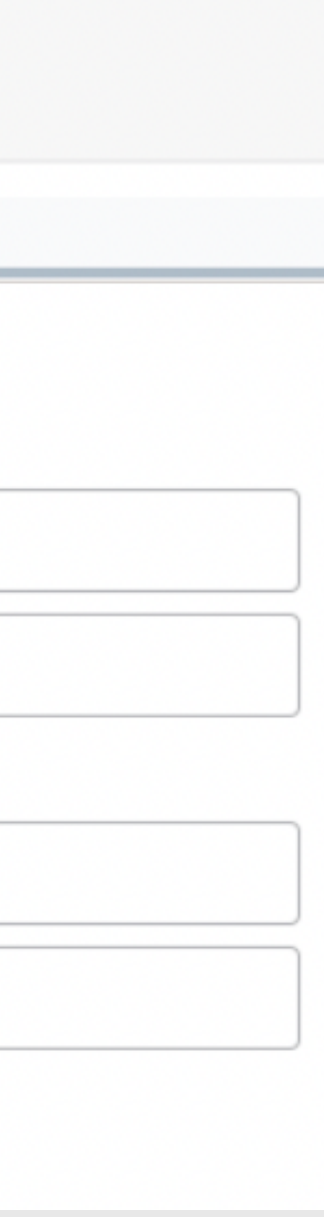

Step 9: Enter the 5-digit CRN for the concurrent enrollment course then click on "Add to Summary."

If you are wanting to register for multiple classes, click "Add Another CRN", then "Add to

Summary."

| Register for Classes                  |              |         |                      |  |  |  |  |
|---------------------------------------|--------------|---------|----------------------|--|--|--|--|
| Find Classes                          | Enter CRNs   | Plans   | Schedule and Options |  |  |  |  |
| Enter Cours<br>Term: 2022 Fall<br>CRN | se Reference | e Numbe | ary                  |  |  |  |  |

## Step 10: When course is added to Summary, status will still say pending. Click submit to officially register.

| Summary              |             |      |       |              |         | <u>Tuiti</u>        |
|----------------------|-------------|------|-------|--------------|---------|---------------------|
| Title                | Details     | Hour | CRN   | Delivery     | Status  | Action - Click Subr |
| <u>Engine Repair</u> | AUT 1130, J | 2    | 34044 | Face to Face | Pending | Register            |
|                      |             |      |       |              |         |                     |
|                      |             |      |       |              |         |                     |
|                      |             |      |       |              |         |                     |

Step 11: Once submitted, "Registered" will be highlighted green. You are now officially registered for your Concurrent Enrollment course through UVU. If registering for multiple courses, ensure each course has "Registered" highlighted in green by clicking "submit."

\*If you received an error, go to the next slide.

| Summary       |             |   |
|---------------|-------------|---|
| Title         | Details     | н |
| Engine Repair | AUT 1130, J | 2 |

Total Hours | Registered: 4 | Billing: 4 | CEU: 0 | Min: 0 | Max: 16

| tion | and Fees |              |            |                   |                |
|------|----------|--------------|------------|-------------------|----------------|
| mit  | to Save  | ×            |            |                   |                |
|      | •        |              |            |                   |                |
|      |          |              |            |                   |                |
|      |          |              |            |                   |                |
|      |          |              |            | Tu                | ition and Fees |
| lour | CRN      | Delivery     | Status     | Action - Click Su | bmit to Save   |
|      | 34044    | Face to Face | Registered | None              | •              |
|      |          |              |            |                   |                |

# **Registration Help**

If you got a prerequisite error on step 10 of registration, first check with you instructor that you meet the prerequisite for the class (most common for English/Math courses).

If you meet the prerequisite, UVU needs your ACT or AP scores to be sent for processing before you can register for that course.

- ACT: Visit your high school counseling office to request your high school transcript to be sent to UVU. Check with the high school that ACT scores are on the transcript. UVU processing takes 3-5 days.
- AP: Go to collegeboard.org to request AP scores to be sent to UVU. UVU processing takes 3-4 weeks.

Have questions about registering? Contact your High School CE Coordinator

or

The Concurrent Enrollment Office

email: concurrent@uvu.edu

phone: (801) 863-8376 or (801) 863-7092

Note: Due to FERPA, no specific information regarding a student's account can be shared without the student present.

# Step 3: Paying Your Tuition

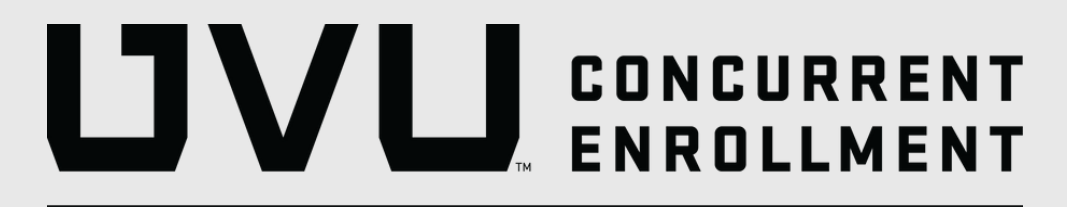

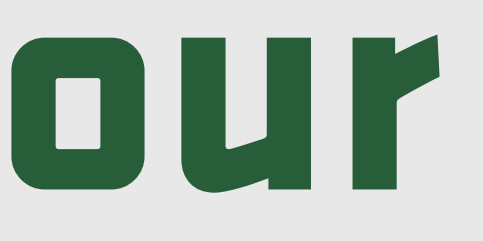

## Step 1:

- Visit my.uvu.edu and login to MyUVU Portal
- Under the left side on the

"Students" tab, click on "Paying

for my Education"

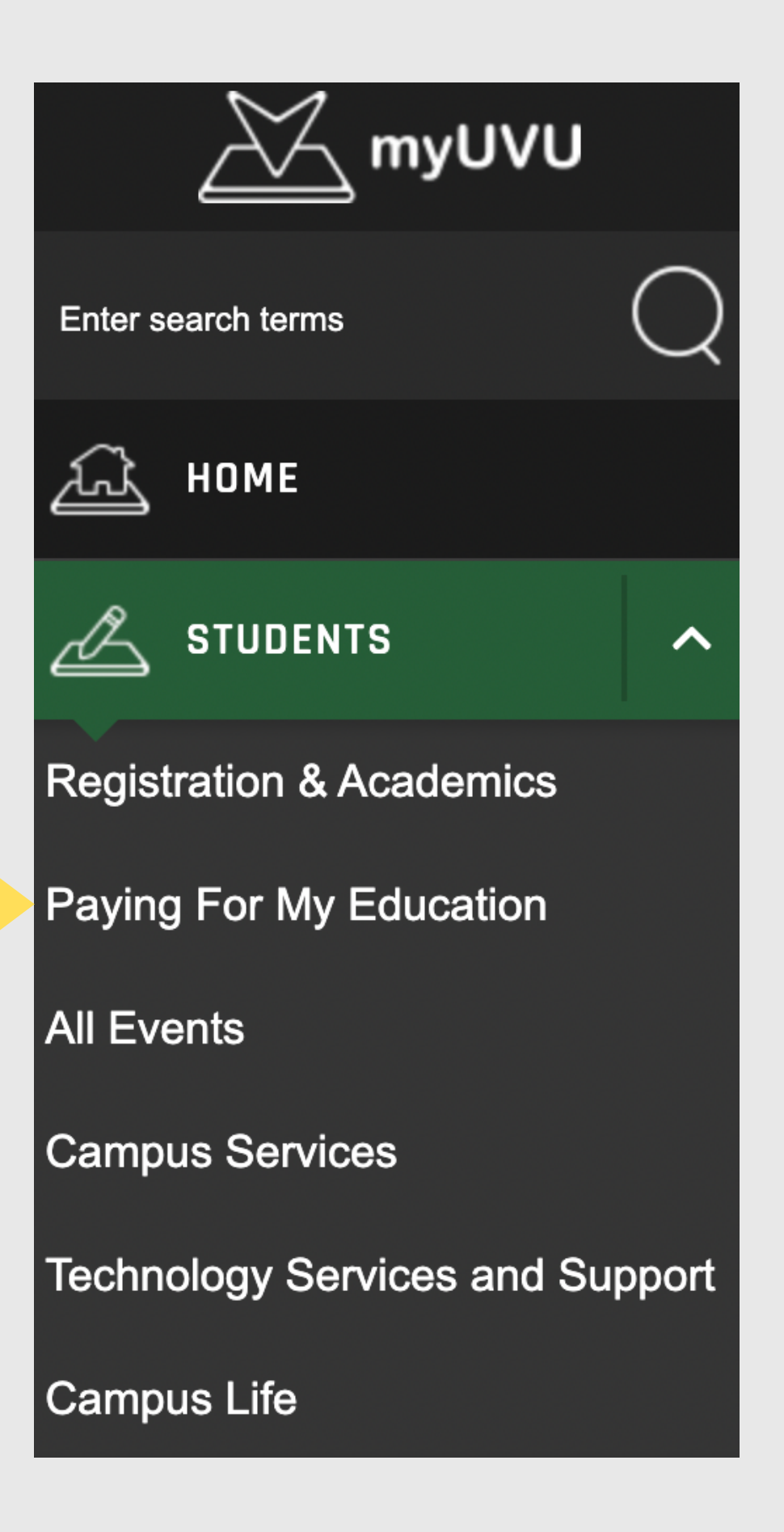

## Step 2: Click "Make a Payment"

| Enter search terms         | Q      | / myUVU / Students /       | Paying For My Education     |                  |
|----------------------------|--------|----------------------------|-----------------------------|------------------|
| Д номе                     |        | Pavin                      | a For My                    | Educat           |
| STUDENTS                   | ^      |                            |                             |                  |
| Registration & Academics   |        | Fall 2022 Spring           | 2023 Summer 2023            | K1               |
| Paying For My Education    |        |                            |                             |                  |
| All Events                 |        | Fall 2022                  | Spring 2023                 | Sum              |
| Campus Services            |        | 4                          | A                           |                  |
| Technology Services and Si | upport | Your account is paid in fu | III Your account is paid in | n full Your acco |
| Campus Life                |        | and in good standing.      | and in good standin         | ig. and in       |
| EMPLOYEES                  | ~      | MY STUDENT ACCOU           | NT                          |                  |
|                            |        | Make a Payment             |                             |                  |
|                            |        | Make an Internatio         | onal Payment                |                  |
|                            |        | View/Enroll in Pay         | ment Plans                  |                  |

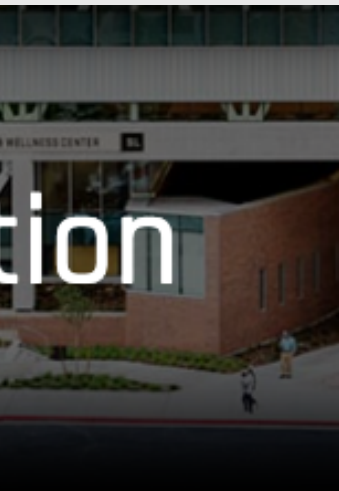

## nmer 2023

ount is paid in full good standing.

# Step 3: You will be redirected to secure.touchnet.com, UVU's secure online payment system. Follow the screen prompts to complete tuition payments.

| 🖌 My Account My Profile | Make Payment Payment Plans Help                             |         |              |               |          |
|-------------------------|-------------------------------------------------------------|---------|--------------|---------------|----------|
|                         | Account Payment                                             |         |              |               |          |
|                         |                                                             |         |              |               |          |
|                         | Amount                                                      | Method  | Confirmation | F             | Receipt  |
|                         |                                                             |         |              |               |          |
|                         | Payment Date: 10/11/22                                      |         |              |               |          |
|                         |                                                             |         |              |               |          |
|                         | Amount Due<br>Enter amount to include in the payment total. |         |              |               |          |
|                         | Student Account   \$0.00                                    | \$ 0.00 |              |               |          |
|                         |                                                             |         |              |               |          |
|                         |                                                             |         |              | Payment Total | \$0.00   |
|                         |                                                             |         |              | -             |          |
|                         |                                                             |         |              |               | Continue |
|                         |                                                             |         |              |               |          |

Have questions about paying tuition? Contact UVU Bursar's office: https://www.uvu.edu/cashier/ Phone: (801) 863-7200 or The Concurrent Enrollment Office email: concurrent@uvu.edu phone: (801) 863-8376 or (801) 863-7092

Note: Due to FERPA, no specific information regarding a student's account can be shared without the student present.